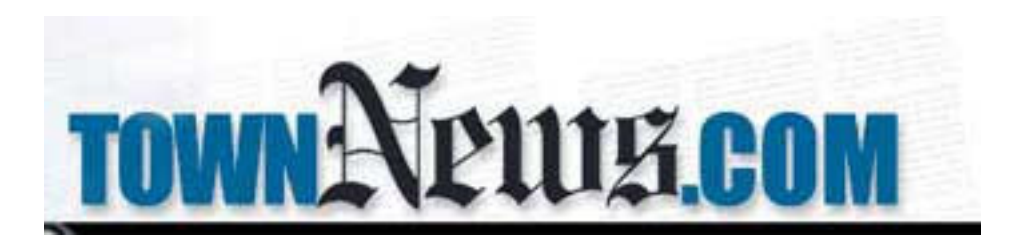

## **Adsys Instructions**

Log in using the following URL: <u>http://www.yourdomain.com/?admin</u>

There is a drop down menu on the right hand side of the screen Choose Adsys

| <ul> <li>Welcome to AdSys 1.1. Please make your selection from the list below or from the menu at the top.</li> <li>Ad Manager - This section allows you to create, edit, and schedule ads. Here you can assign your ads to your site's active positions to control where the ads appear on your site.</li> <li>Position Manager - This section allows you to activate and deactivate positions on your site as well as easily see what ads are assigned to each position.</li> <li>Publish My Ads - This section allows you to "publish" your ads to your site's pages.</li> <li>Statistics - This section allows you to view the impression and clickthru statistics for your ads. You can view the overall list, or you can "examine" each ad individually for a breakdown by position. Currently only totals are displayed.</li> </ul> |                                                                                    | Home   Ad Manager                                                                                        | Position Manager   Publish M                                     | y Ads   S |
|----------------------------------------------------------------------------------------------------|------------------------------------------------------------------------------------|----------------------------------------------------------------------------------------------------|------------------------------------------------------------------|-----------|
| Ad Manager - This section allows you to create, edit, and schedule ads. Here you can assign your ads to your site's active positions to control where the ads appear on your site.         Position Manager - This section allows you to activate and deactivate positions on your site as well as easily see what ads are assigned to each position.         Publish My Ads       - This section allows you to "publish" your ads to your site's pages.         Statistics       - This section allows you to view the impression and clickthru statistics for your ads. You can view the overall list, or you can "examine" each ad individually for a breakdown by position. Currently only totals are displayed.                                                                                                    | Welcome to <b>AdSys 1.1</b> . Please                                               | make your selection from the list below or from t                                                        | he menu at the top.                                              |           |
| <ul> <li>Position Manager - This section allows you to activate and deactivate positions on your site as well as easily see what ads are assigned to each position.</li> <li>Publish My Ads - This section allows you to "publish" your ads to your site's pages.</li> <li>Statistics - This section allows you to view the impression and clickthru statistics for your ads. You can view the overall list, or you can "examine" each ad individually for a breakdown by position. Currently only totals are displayed.</li> </ul>                                                                                                    | Ad Manager - This section allo<br>active positions to control wher                 | vs you to create, edit, and schedule ads. Here you<br>e the ads appear on your site.                     | u can assign your ads to your sit                                | te's      |
| Publish My Ads - This section allows you to "publish" your ads to your site's pages.<br>Statistics - This section allows you to view the impression and clickthru statistics for your ads. You can view the<br>overall list, or you can "examine" each ad individually for a breakdown by position. Currently only totals are<br>displayed.                                                                                                    | Position Manager - This section what ads are assigned to each                      | h allows you to activate and deactivate positions o<br>position.                                         | on your site as well as easily se                                | e         |
| <b>Statistics</b> - This section allows you to view the impression and clickthru statistics for your ads. You can view the overall list, or you can "examine" each ad individually for a breakdown by position. Currently only totals are displayed.                                                                                                    | Publish My Ads - This section a                                                    | llows you to "publish" your ads to your site's page                                                      | es.                                                              |           |
|                                                                                                    | Statistics - This section allows<br>overall list, or you can "examir<br>displayed. | you to view the impression and clickthru statistics<br>" each ad individually for a breakdown by positio | s for your ads. You can view the<br>n. Currently only totals are |           |

Click on Ad Manager This page shows you all of your ads that have been uploaded.

| TOWN A                            | 0111        |         | M                 |                        |                                 |                           | Ad Ma            |
|-----------------------------------|-------------|---------|-------------------|------------------------|---------------------------------|---------------------------|------------------|
| unine Editorial Management System |             |         |                   |                        |                                 | Adsys                     |                  |
| Ad Manag                          | er          |         |                   |                        | Home   Ad Manager   Position    | Manager   Publish         | My Ads   Statist |
|                                   | Creat       | te a ne | w ad              |                        |                                 |                           |                  |
|                                   |             | ID      | SWAT Graphic      | Ad Name                | Schedule                        | <b>Assigned Positions</b> |                  |
|                                   | edit        | 00012   | 1000 00 22        |                        | 2003-10-15 - 2004-01-<br>15     | front : featured_site     | 📃 delete         |
|                                   | edit        | 00013   |                   |                        | ed) 2003-10-28 - 2004-01-<br>28 | front : featured_site     | 🔲 delete         |
|                                   | edit        | 00014   | The Laip Times ** |                        | 2003-10-31 - 2004-01-<br>31     | front : featured_site     | 🗖 delete         |
|                                   | <u>edit</u> | 00015   | 2 Olitinsk 🕯      |                        | 2003-10-31 - 2004-01-<br>31     | front : featured_site     | 🗖 delete         |
|                                   | edit        | 00016   |                   |                        | nd) 2003-11-10 - 2004-02-<br>10 | front : featured_site     | 🔲 delete         |
|                                   | edit        | 00017   |                   | Covey Rise (suspended) | 2003-11-10 - 2004-02-           | front : featured site     | 🗖 delete         |

To Create a new ad – Click the Create a new ad located above the ads.

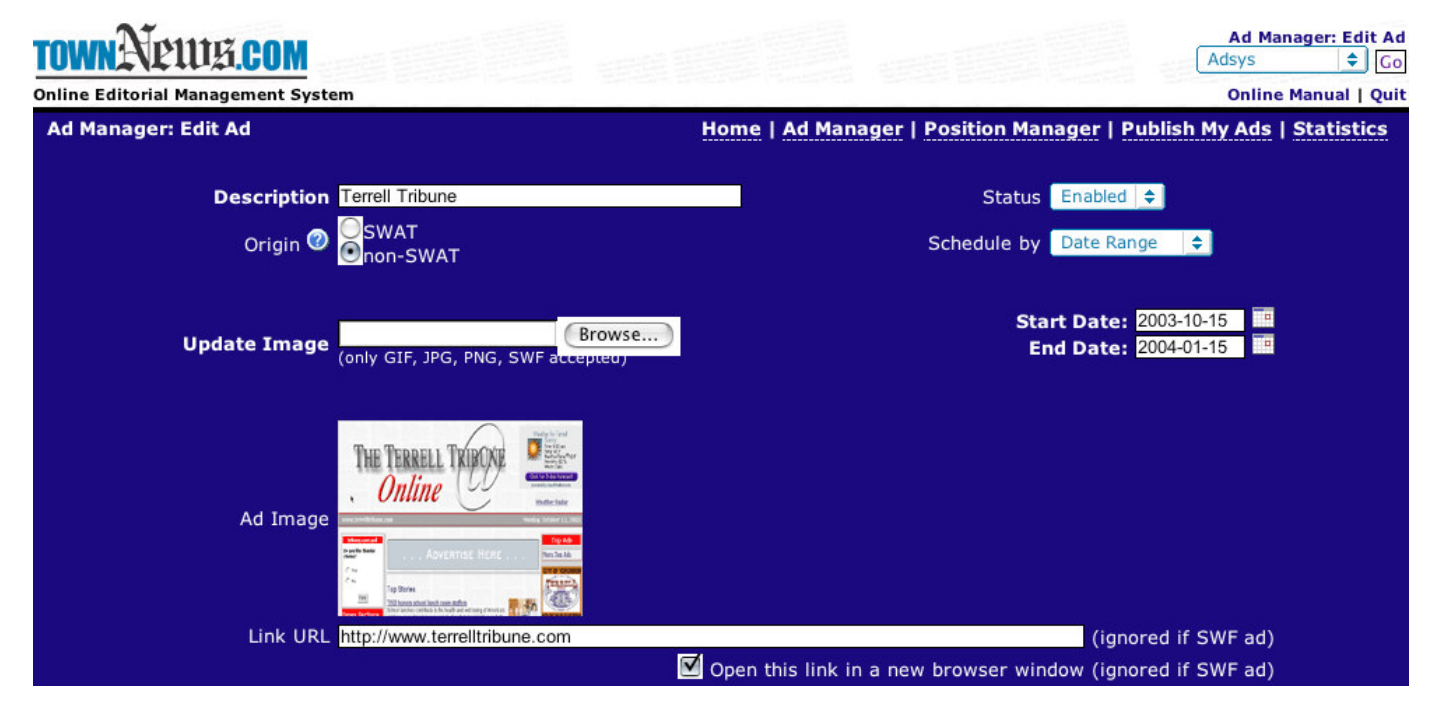

Enter Description: name of the advertiser

Enter Origin: SWAT - our SWAT team helped sell the ad - Non-SWAT - we did not help sell the ad

Upload Image – browse for the image on your desktop (GIF, JPG, PNG, and SWF files are acceptable)

*Link URL* – if your ad is to link off to the advertiser's website enter the full URL here. Ex: <u>http://www.townnews.com</u>

Status: Choose Enabled or Disabled.

Schedule by: No limit (TFN) – will stay active until you disable Date Range – stays active during the date range you choose Impressions – is active until the number of page views is reached Click thrus - is active until the number of clicks has been reached.

Assign position: these are the pages that you want the ad to appear on.

|                                                                    |                                 |  | ())                     |  |
|--------------------------------------------------------------------|---------------------------------|--|-------------------------|--|
|                                                                    | (none)<br>front : featured_site |  |                         |  |
| Assign to<br>Position(s)                                           |                                 |  |                         |  |
| Press <b>CTRL</b><br>or <b>Open Apple</b><br>to select<br>multiple |                                 |  |                         |  |
| positions.                                                         |                                 |  |                         |  |
| Extra Notes                                                        |                                 |  |                         |  |
|                                                                    |                                 |  | Save changes to this ad |  |

*Extra Notes:* these are for your use only – these will not be seen by others.

Create this ad: Saves all changes

After you have uploaded all ads or made changes to any ad you will then want to click Publish My Ads. This takes you to a page with another link. Click Publish My Ads and these new ads or changes will be made live on your site.

To edit an ad go to Ad Manager and click the edit link next to the appropriate ad.

Make sure to publish your ads after any changes are made to make it live on the site.

Statistics - this is where you can view the stats for each ad.

|        |       |             |                                    |                                 |             | ISTINV AC  | s I Stat |
|--------|-------|-------------|------------------------------------|---------------------------------|-------------|------------|----------|
|        |       |             | (Select date range) 🜩 Curre        | ently viewing: <b>All dates</b> | 2           |            |          |
|        | ID S  | WAT Graphic | Ad Name                            | Schedule                        | Impressions | Clickthrus | Click %  |
| detail | 00001 |             | Malibu Times                       | 2003-08-15 - 2003-11-<br>15     | 158         | 5          | 3.2%     |
| detail | 00002 |             | Los Angeles Downtown News          | 2003-08-15 - 2003-11-           | 160         |            | 4.4%     |
| detail | 00003 |             | Wetumpka Herald                    | 2003-08-18 - 2003-11-<br>18     | 207         |            | 2.9%     |
| detail | 00004 |             | Mountain News                      | 2003-08-21 - 2003-11-           | 258         |            | 2.3%     |
| detail | 00005 |             | Lake Norman Times                  | 2003-08-21 - 2003-11-           | 261         |            | 3.1%     |
| detail | 00006 |             | Scott County Times                 | 2003-08-27 - 2003-11-           | 323         |            | 2.8%     |
| detail | 00007 |             | Arizona Silver Belt                | 2003-09-11 - 2003-12-           | 588         |            | 1.7%     |
| detail | 00008 |             | Virginia/North Carolina newspapers | 2003-09-12 - 2003-12-<br>12     | 613         | 17         | 2.8%     |
| detail | 00009 |             | Alamance/Caswell/Orange County     | 2003-09-17 - 2003-12-           | 772         | 16         | 2.1%     |
| detail | 00010 |             | La Junta Tribune-Democrat          | 2003-09-24 - 2003-12-           | 856         | 17         | 2.0%     |
|        |       |             |                                    | 24                              |             |            |          |

The **Position Manager** is used to activate or deactivate ad spots. All of your ad spots are activated and can be used anytime.

That's it!

## If you have any questions or comments please feel free to contact us at 1-800-293-9576.